×

# R1263 - Relatório de Contas não Impressas

O objetivo desta funcionalidade é gerar o relatório contendo os usuários que não tiveram as contas de consumo de água impressas, os quais não poderão ser considerados notificados; sendo assim, não podem ser gerados avisos de cortes para os citados clientes. A funcionalidade pode ser acessada via **Menu de Sistema**, através do caminho: **GSAN > Relatório > Faturamento > R1263 - Relatório de Contas não Impressas**.

Feito isso, o sistema visualiza a tela a seguir:

#### Observação

Informamos que os dados exibidos nas telas a seguir são fictícios, e não retratam informações de clientes.

|                                   | Gsan -> Relatorios -> Faturamento -> R1263 - Relatório de Contas nAo Impressas |
|-----------------------------------|--------------------------------------------------------------------------------|
| Contas ni                         | ão Impressas pela Anormalidade                                                 |
| Para gerar o re                   | elatório, informe os dados abaixo:                                             |
| Mês/Ano                           | 05/2014 mm/aaaa                                                                |
| Referência:*                      |                                                                                |
| Faturamento:                      | GRUPO 1 V                                                                      |
| Gerência<br>Regional:             | GNM CENTRO 🔹                                                                   |
| Unidade de<br>Negócio:            | CCM CENTRO •                                                                   |
| Empresa:                          | ABF                                                                            |
| Localidade<br>Inicial:            | 165 ABREU E LIMA                                                               |
| Setor<br>Comercial<br>Inicial:    | 115 ALTERADO FAT08-92 CI1578                                                   |
| Rota Inicial:                     | 11111                                                                          |
| Sequencial<br>Inicial da<br>Rota: | 11111                                                                          |
| Localidade<br>Final:              | 165 ABREU E LIMA                                                               |
| Setor<br>Comercial<br>Final:      | 115 ALTERADO FAT08-92 CI1578                                                   |
| Rota Final:                       | 11111                                                                          |
| Sequencial<br>Final da<br>Rota:   | 11111                                                                          |
|                                   | * Campos obrigatórios                                                          |
| Limpar                            | Gerar                                                                          |
|                                   | Versão: 9.2.11.1.10 (Batch) <u>27/11/2014 - 17:20:09</u>                       |

Na tela acima, informe o campo obrigatório **Mês/Ano de Referência**, no formato MM/AAAA, para definir o período de geração do relatório com as contas não impressas. Depois de preencher corretamente os campos necessários (para orientações sobre o preenchimento dos campos clique **aqui**), o sistema verifica algumas consistências:

1.

Caso não exista a tabela na base de dados, é exibida a mensagem **Tabela « nome da tabela »** inexistente e a operação é cancelada.

2.

Caso a tabela esteja sem dados, é exibida a mensagem **Tabela « nome da tabela » sem dados** para seleção e a operação é cancelada.

3.

Caso o código da localidade informada não exista no sistema com indicador de uso igual a **ativo**, é exibida a mensagem **Localidade inexistente**.

4.

Caso o código da localidade informada não pertença à unidade de negócio selecionada, é exibida a mensagem Localidade não pertence à unidade de negócio selecionada « xxxxxxx da unidade de negócio selecionada ».

5.

Caso o código da localidade informada não pertença à gerência regional selecionada, é exibida a mensagem Localidade não pertence à gerência regional selecionada « xxxxxxx da gerência regional selecionada ».

6.

Caso o código do setor comercial informado não exista no sistema com indicador de uso igual a **ativo**, é exibida a mensagem **Setor Comercial inexistente**. 7.

Caso o código do setor comercial informado não pertença à localidade informada, é exibida a mensagem Setor Comercial não pertence à localidade informada « xxxxxxxx da localidade informada ».

8.

Caso o código da rota informada não exista no sistema com indicador de uso igual a **ativo**, é exibida a mensagem **Rota inexistente**.

9.

Caso o código da rota informada não pertença ao setor comercial informado, é exibida a mensagem **Rota não pertence ao setor comercial informado « xxxxxxxxx do setor comercial informado »**.

10.

Caso seja informado o atributo inicial e não seja informado o atributo final, é exibida a mensagem **Informe < xxxx > final**;

11.

Caso seja informado o atributo final e não seja informado o atributo inicial, é exibida a mensagem **Informe < xxxx > inicial**;

12.

Caso o conteúdo do atributo final seja menor (inferior, anterior) ao conteúdo do atributo inicial, é exibida a mensagem < **xxxx** > **Final é menor que o** < **xxxx** > **Inicial**.

13.

Caso a busca não retorne nenhum registro, é exibida a mensagem **A pesquisa não retornou nenhum resultado**.

14.

Caso o mês/ano de faturamento esteja inválido, é exibida a mensagem **Mês/Ano de faturamento inválido**.

Após essas validações, clique no botão Gerar. Em seguida, o sistema gera o relatório de acordo com o modelo abaixo:

### Observação

|                           | CONTAS NÃO IMPRESSAS PELA ANORMALIDADE |                     |                      |                               |                         |
|---------------------------|----------------------------------------|---------------------|----------------------|-------------------------------|-------------------------|
| Mês/Ano                   | Conta                                  | Imóvel              | Inscrição do Imóvel  | Cliente                       | Anormalidade de Leitura |
| Endereço                  |                                        |                     |                      |                               |                         |
| UIZ ANASTACI              | 130972208<br>D, - CENTRO               | 7415028             | 045.175.100.0271.000 | JOSE SILVA                    | IMOVEL DEMOLIDO         |
| 05/2012<br>HILDA GONZALES | 131265080<br>5, - CENTRO               | 10554551            | 064.300.016.0847.000 | H. CAVALCANTE                 | IMOVEL DEMOLIDO         |
| 05/2012<br>JOSE F DE ALBI | 131264701<br>UQUERQUE, - C             | 1801384<br>ENTRO    | 013.810.016.0004.000 | LAUREANO BARBOSA SOBRINHO     | IMOVEL DEMOLIDO         |
| 15/2012<br>TOSE F DE ALB  | 131264711<br>UQUERQUE, - C             | 1828266<br>ENTRO    | 013.810.016.0004.050 | DE LOURDES FERREIRA DA SILVA  | IMOVEL DEMOLIDO         |
| D5/2012<br>DIOLINDA M. D  | 131454397<br>A CONCEICAO,              | 1815482<br>- CENTRO | 013.810.306.0000.630 | I JOAO LAURENTINO             | IMOVEL DEMOLIDO         |
| 05/2012<br>SEVERINO P DE  | 131454415<br>LUCENA, - CE              | 1814370<br>ENTRO    | 013.810.345.0008.800 | ADEMIR DA SILVA               | IMOVEL DEMOLIDO         |
| 05/2012<br>SEVERINO P DE  | 131454416<br>LUCENA, - CE              | 1814397<br>ENTRO    | 013.810.345.0009.000 | DELFINA DA CONCEICAO          | IMOVEL DEMOLIDO         |
| 05/2012<br>WARIA DE LOURI | 131550408<br>DES LUCENA, -             | 1825526<br>CENTRO   | 013.820.660.0000.600 | DA SILVA BEZERRA              | IMOVEL DEMOLIDO         |
| 05/2012<br>JOSE MARIA, 00 | 130968548<br>0003 - CENTRO             | 2733315             | 019.720.195.0004.000 | CHAPARIZ                      | IMOVEL DEMOLIDO         |
| NTONIO CIRIA              | CO, 00069 - CRUZEIF                    | 2785129             | 019.720.253.0000.155 | S DA SILVA                    | IMOVEL DEMOLIDO         |
| 5/2012<br>EVERINO MENDO   | 131550446<br>ES, - CENTRO              | 3353346             | 023.810.009.0000.079 | SILVA                         | IMOVEL DEMOLIDO         |
| 5/2012<br>ATIO DA FEIR    | 131553483<br>A, 005/N - CENTRO         | 3357910             | 023.810.311.0000.003 | DEPARTAMENTO DE ADMINISTRACAO | IMOVEL DEMOLIDO         |
| 5/2012                    | A. 00026 - SANTO AN                    | 2547880<br>TONIO    | 017.130.240.0115.000 | FERREIRA DA SILVA             | IMOVEL DEMOLIDO         |

### **Preenchimento dos Campos**

| Campo                   | Preenchimento dos Campos                                                                                                    |
|-------------------------|----------------------------------------------------------------------------------------------------|
| Mês/Ano Referência      | Campo obrigatório. Informe a data de referência para emissão do relatório,<br>no formato MM/AAAA (mês, ano).                                          |
| Grupo de<br>Faturamento | Selecione o grupo para emissão do relatório entre as opções disponibilizadas pelo sistema.                                                            |
| Gerência Regional       | Selecione a Gerência Regional para emissão do relatório entre as opções<br>disponibilizadas pelo sistema.                                             |
| Unidade de Negócio      | Selecione a Unidade de Negócio, que está relacionada à Gerência Regional,<br>para emissão do relatório entre as opções disponibilizadas pelo sistema. |
| Empresa                 | Selecione a opção desejada de acordo com a disponibilização do sistema.                                                                               |

| Campo                         | Preenchimento dos Campos                                                                                                    |
|-------------------------------|----------------------------------------------------------------------------------------------------|
| Localidade Inicial            | Informe o código da localidade inicial do imóvel com até três dígitos ou clique<br>em para selecionar a localidade desejada <b>AQUI</b> . O nome da localidade<br>será exibido ao lado do campo. Para apagar o conteúdo do campo, clique em                                               |
|                               | 🕙 ao lado do campo de exibição.                                                                                                    |
| Setor Comercial<br>Inicial    | Informe o código do setor comercial inicial do imóvel com até três dígitos ou clique em Rink <b>Pesquisar Setor Comercial</b> , para selecionar o setor desejado. O nome do setor será exibido ao lado do campo. Para apagar o                                                            |
|                               |                                                                                                    |
| Rota inicial                  | Caso o usuário tenha informado o setor comercial inicial igual ao setor comercial final: informe a Rota Inicial, com no máximo 5 (cinco) dígitos.                                                                                                    |
| Sequencial Inicial<br>da Rota | Caso o usuário tenha informado a rota inicial igual a rota final: informe o<br>Sequencial Inicial da Rota com no máximo 5 (cinco) dígitos.                                                                                                    |
| Localidade Final              | Informe o código da localidade final do imóvel com até três dígitos ou clique<br>em para selecionar a localidade desejada <b>AQUI</b> . O nome da localidade<br>será exibido ao lado do campo. Para apagar o conteúdo do campo, clique em<br>ao lado do campo de exibição.                |
| Setor Comercial<br>Final      | Informe o código do setor comercial final do imóvel com até três dígitos ou clique em link <b>Pesquisar Setor Comercial</b> , para selecionar o setor desejado. O nome do setor será exibido ao lado do campo. Para apagar o conteúdo do campo, clique em 🔗 ao lado do campo de exibição. |
| Rota Final                    | Informe a Rota Final, com no máximo 5 (cinco) dígitos.                                                                                                    |
| Sequencial Final da<br>Rota   | Informe o sequencial final da Rota.                                                                                                    |

## Funcionalidade dos Botões

| Botão  | Descrição da Funcionalidade                                                                             |
|--------|----------------------------------------------------------------------------------------------------|
| R      | Ao clicar neste botão, o sistema realiza uma consulta do campo desejado na base de<br>dados do sistema. |
| Ś      | Ao clicar neste botão, o sistema apaga o conteúdo do campo em exibição.                                 |
| Limpar | Ao clicar neste botão, o sistema limpa o conteúdo de todos os campos da tela.                           |
| Gerar  | Ao clicar neste botão, o sistema comanda a geração do relatório com base nos<br>parâmetros fornecidos.  |

### Referências

#### Relatório de Contas Não Impressas

Last update: 25/04/2018 ajuda:relatorios:r1263\_-\_relatorio\_de\_contas\_nao\_impressas https://www.gsan.com.br/doku.php?id=ajuda:relatorios:r1263\_-\_relatorio\_de\_contas\_nao\_impressas 17:27

### **Termos Principais**

#### **Relatórios**

Clique aqui para retornar ao Menu Principal do GSAN

×

From: https://www.gsan.com.br/ - Base de Conhecimento de Gestão Comercial de Saneamento

Permanent link: https://www.gsan.com.br/doku.php?id=ajuda:relatorios:r1263\_-\_relatorio\_de\_contas\_nao\_impressas

Last update: 25/04/2018 17:27

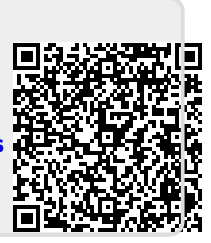